# Fondos de INVERSIÓN

Con este servicio podrá realizar transferencias desde y hacia la Fiduciaria de Occidente.

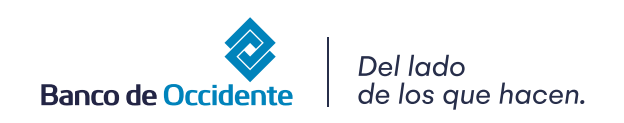

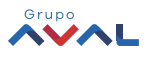

## Fondos de Inversión

La ruta para acceder al servicio es: Transacciones — Transferencias — Fondos de Inversión:

| OcciRed       Fecha Actual: 2019/12/12   Hora Ingress: 09:12       IP: 200.14.232.152 |                        |                                                                                                    |                                                                                                    |        |                |                |                                                                                                    |
|---------------------------------------------------------------------------------------|------------------------|----------------------------------------------------------------------------------------------------|----------------------------------------------------------------------------------------------------|--------|----------------|----------------|----------------------------------------------------------------------------------------------------|
| Â                                                                                     | Consultas              | Transacciones                                                                                                    | Servicio al Clie                                                                                                    | nte    | Administración | Ayudas         | Bienvenido a la Banca Electrónica del<br>Banco de Occidente,                                                                                         |
| Consultas > <u>Mi Banco</u><br>Mi Banco<br>Cuentas Corrientes                         | Saldo Disponible       | Pagos<br>• A Terceros<br>• Servicios Públicos y Privados<br>Transferencias<br>• Internas, Aval<br>• Fondos de Inversión<br>Débitos Automáticos<br>Pago Obligaciones | Carga de Archivos<br>Moneda Extranjera<br>Inscripciones<br>- Administración de Beneficiarios<br>- Productos Destino<br>Autorizaciones | \$0.00 | Saldo Actual   | \$4,063.46     | DOHANNA ANDREA       LONDOÑO DUBATE       GHTERREZ.CORREA FLAVIO       A - 8055/575       Identificador Interno: 001516277       Imagen de Seguridad |
|                                                                                       | Saldo Disponible<br>\$ | Obligaciones Internas y Aval     Tarjeta de Crédito     ,641,497.48                                                                                                 | Saldo Canje                                                                                                    | \$0.00 | Saldo Actual   | \$1,641,497.48 | Vecha/Hora Ultimo Ingreso:       2019/12/11 16:38       O     Usted tiene 0 Autorización(es)                                                         |
| Total Productos                                                                       |                        |                                                                                                    |                                                                                                    |        |                |                | Usted tiene 0 Notificación(es)                                                                                                    |
|                                                                                       | Saldo Disponible       | \$1,645,560.94                                                                                                    | Saldo Canje                                                                                                    | \$0.00 | Saldo Actual   | \$1,645,560.94 | TUTORIALES                                                                                                    |
|                                                                                       |                        |                                                                                                    |                                                                                                    |        |                |                | OsciDod                                                                                                    |

Cuando se ingrese al servicio se mostrará el mensaje de advertencia informando que el horario permitido para realizar transacciones es de 7am a 2pm:

| OccciRed       Tenga una sucursal del Banco en su secritorio       IP: 200.14.232.152       Imprimir Pantalla                                                                                         |                                                |                                  |                       |                |           |                                                              |  |  |
|----------------------------------------------------------------------------------------------------|------------------------------------------------|----------------------------------|-----------------------|----------------|-----------|--------------------------------------------------------------|--|--|
| A Consultas                                                                                                    | Transacciones                                  | Servicio al Cliente              | Administración        | Ayudas         | 5         | Bienvenido a la Banca Electrónica del<br>Banco de Occidente, |  |  |
| JOHANNA ANDREA       Transacciones > Transferencias > Fondos de Inversión > Últimas Transacciones       Fondos de Inversión       GUTIEREZ CORREA FLAVIO<br>A - 80505765       Unificial de Inversión |                                                |                                  |                       |                |           |                                                              |  |  |
| <b>A</b> Estimado cliente recuerde que el horario para realizar                                                                                                    | r Transferencias desde y hacia Fiduciaria de O | ccidente es de 7:00 am a 2:00 pm |                       |                | ×         | Usted tiene 0 Mensaje(s)                                     |  |  |
| Últimas Transacciones Nuevas Transacciones                                                                                                    |                                                |                                  |                       |                |           | Modificar:                                                   |  |  |
| Filtrar Resultado 🛛 💙                                                                                                    |                                                |                                  |                       |                |           | Imagen de Seguridad                                          |  |  |
|                                                                                                    |                                                |                                  |                       | Descripción de | Estados 🔻 | Fecha/Hora Último Ingreso:<br>2019/12/11 16:38               |  |  |
| Nombre Producto Origen 🔅                                                                                                    | Fecha Transferencia                            | Valor a Transferir               | Tipo Fondo o Sociedad | • Estado       | ٢         | Usted tiene 0 Autorización(es)                               |  |  |
| 0 1000001002678                                                                                                    | 2019/12/10                                     | \$0.17                           | FiduOccidente         | EXI            | C,        | Usted tiene 0 Notificación(es)                               |  |  |
| Cta Ppal                                                                                                    | 2019/12/10                                     | \$0.13                           | FiduOccidente         | EXI            |           | <u> </u>                                                     |  |  |
| Cta Ppal                                                                                                    | 2019/12/06                                     | \$1.00                           | FiduOccidente         | EXI            | ľð,       | TUTODIALES                                                   |  |  |
| 0 1000001002678256026667                                                                                                    | 2019/12/06                                     | \$1.00                           | FiduOccidente         | EXI            | D,        | OcciDed                                                      |  |  |
| 0 1000001002678256026667                                                                                                    | 2019/11/19                                     | \$0.21                           | FiduOccidente         | EXI            | là,       | Occired                                                      |  |  |

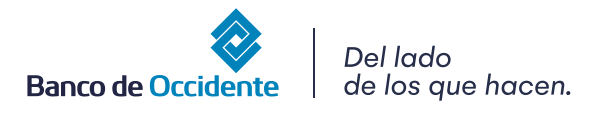

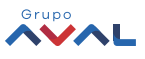

Al dar clic en la opción Nuevas transacciones, se mostrarán los tipos de operación: Desde y Hacia Fondos de Inversión:

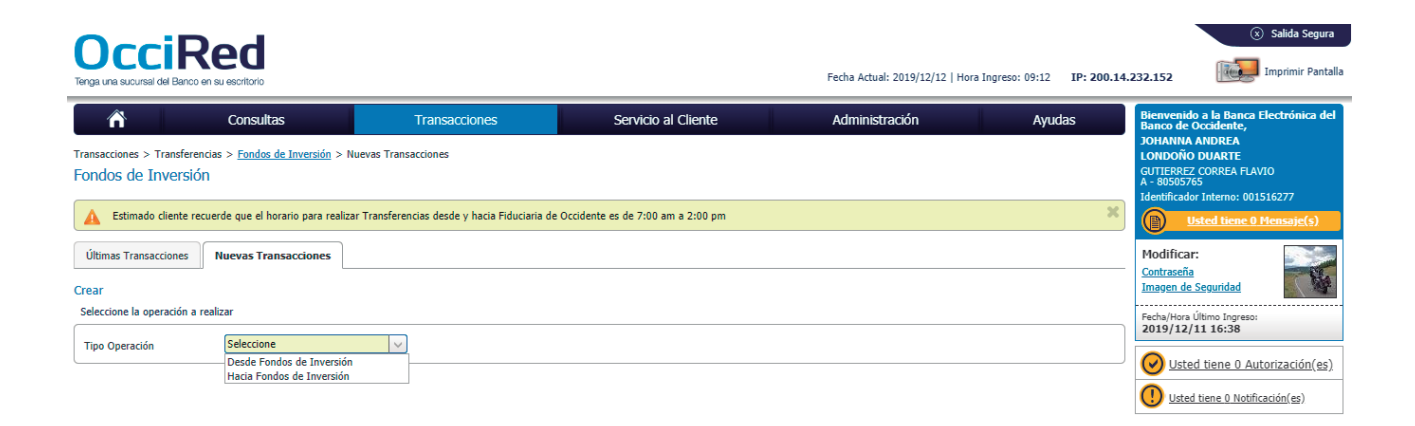

Al seleccionar Tipo de operación "Desde Fondos de Inversión" o "Hacia Fondos de Inversión" en el campo "No. Producto Destino" deben desplegarse solo las Cuentas de Ahorros y cuentas corrientes que corresponden al cliente.

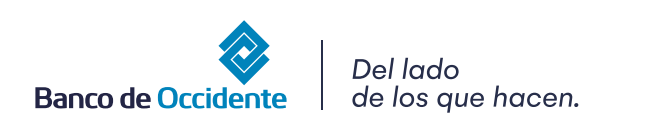

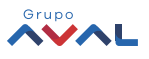

## 1. Transferencias desde Fondos de Inversión

Se desplegarán los siguientes campos:

- Tipo Fondo o Sociedad: FiduOccidente
- Tipo de Producto: Fiduciaria
- No de Inversión: Se debe seleccionar un número de inversión de los que se encuentren disponibles.
- Fecha transferencia
- Valor a transferir.
- Tipo de Producto Destino: Cuenta de Ahorros o Cuenta Corriente
- No. Producto Destino: Se mostrarán los números de producto

| ñ                                                                                                    | Consultas                                                                                                    | Transacciones          | Servicio al Cliente | Administración | Ayudas |  |  |  |  |
|----------------------------------------------------------------------------------------------------|----------------------------------------------------------------------------------------------------|------------------------|---------------------|----------------|--------|--|--|--|--|
| Transacciones > Transferencias > <u>Fondos de Inversión</u> > Nuevas Transacciones<br>Fondos de Inversión |                                                                                                    |                        |                     |                |        |  |  |  |  |
| A Estimado cliente recu                                                                                   | 🛕 Estimado cliente recuerde que el horario para realizar Transferencias desde y hacia Fiduciaria de Occidente es de 7:00 am a 2:00 pm 🕺 |                        |                     |                |        |  |  |  |  |
| Últimas Transacciones                                                                                     | Últimas Transacciones Nuevas Transacciones                                                                                              |                        |                     |                |        |  |  |  |  |
| Crear<br>Seleccione la operación a rea                                                                    | Crear<br>Seleccione la operación a realizar                                                                                             |                        |                     |                |        |  |  |  |  |
| Tipo Operación                                                                                            | Desde Fondos de Inversión                                                                                                    |                        |                     |                |        |  |  |  |  |
| Origen                                                                                                    |                                                                                                    |                        |                     |                |        |  |  |  |  |
| Tipo Fondo o Sociedad                                                                                     | FiduOccidente                                                                                                    |                        |                     |                |        |  |  |  |  |
| Tipo Producto                                                                                             | Fiduciaria 🗸                                                                                                    |                        |                     |                |        |  |  |  |  |
| No. Inversión                                                                                             | 1000001002678                                                                                                    | No. Producto: *****000 |                     |                |        |  |  |  |  |
| Fecha Transferencia                                                                                       | 2019/12/12                                                                                                    |                        |                     |                |        |  |  |  |  |
| Destino                                                                                                   |                                                                                                    |                        |                     |                |        |  |  |  |  |
| Valor a Transferir                                                                                        | \$0.10                                                                                                    |                        |                     |                |        |  |  |  |  |
| Tipo de Producto Destino                                                                                  | Cuenta Corriente                                                                                                    |                        |                     |                |        |  |  |  |  |
| No. Producto Destino                                                                                      | *****6277 🗸                                                                                                    |                        |                     |                |        |  |  |  |  |
| Información Adicional                                                                                     |                                                                                                    |                        |                     |                |        |  |  |  |  |

Después de diligenciar los campos, dar clic en el botón Continuar

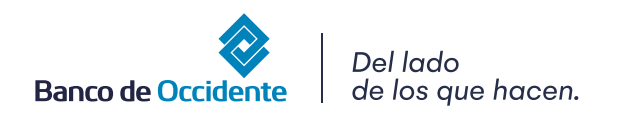

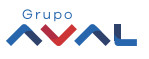

#### Se desplegará la pantalla de Confirmación:

| Transacciones > Transferencias > <u>Fondos de Inversión</u> > Nuevas Trans<br>Fondos de Inversión | acciones                                            |                   |                         |                     |
|---------------------------------------------------------------------------------------------------|-----------------------------------------------------|-------------------|-------------------------|---------------------|
| A Estimado cliente recuerde que el horario para realizar Transferen                               | xcias desde y hacia Fiduciaria de Occidente es de 7 | 7:00 am a 2:00 pm |                         | ×                   |
| Últimas Transacciones Nuevas Transacciones                                                        |                                                     |                   |                         |                     |
| Confirmación                                                                                      |                                                     |                   |                         |                     |
| ¿Está seguro de realizar la transacción?                                                          |                                                     |                   |                         |                     |
| Tipo Operación                                                                                    |                                                     |                   |                         |                     |
| Desde Fondos de Inversión                                                                         |                                                     |                   |                         |                     |
| Origen                                                                                            |                                                     |                   |                         |                     |
| Tipo Fondo o Sociedad                                                                             | FiduOccidente                                       |                   |                         |                     |
| Tipo Producto                                                                                     | Fiduciaria                                          |                   |                         |                     |
| No. Inversión                                                                                     | 1000001002678                                       | No. Producto      | *****000                |                     |
| Fecha Transferencia                                                                               | 2019/12/12                                          |                   |                         |                     |
| Destino                                                                                           |                                                     |                   |                         |                     |
| Valor a Transferir                                                                                | \$0.10                                              |                   |                         |                     |
| Tipo de Producto Destino                                                                          | Cuenta Corriente                                    |                   |                         |                     |
| No. Producto Destino                                                                              | *****6277                                           |                   |                         |                     |
| Información Adicional                                                                             |                                                     |                   |                         |                     |
| Ingrese Clave                                                                                     |                                                     |                   |                         |                     |
| * La tarifa de esta transacción depende del acuerdo que tenga establec                            | ido con el Banco                                    |                   |                         |                     |
|                                                                                                   |                                                     |                   | 🚸 Volver 🚳 Cancelar 💅 A | .ceptar y Confirmar |

Ingresar la clave (clave/token) y dar clic en el botón Aceptar y Confirmar:

| Resultado                                          |                                      |                  |                                        |       |
|----------------------------------------------------|--------------------------------------|------------------|----------------------------------------|-------|
| Se ha realizado la transacción exitosam            | ente                                 |                  |                                        |       |
| No. Autorización                                   | 846622                               | Fecha de Emisión | 2019/12/12                             |       |
| Tipo Operación                                     |                                      |                  |                                        |       |
| Desde Fondos de Inversión                          |                                      |                  |                                        |       |
| Origen                                             |                                      |                  |                                        |       |
| Tipo Fondo o Sociedad                              | FiduOccidente                        |                  |                                        |       |
| Tipo Producto                                      | Fiduciaria                           |                  |                                        |       |
| No. Inversión                                      | 1000001002678                        |                  |                                        |       |
| Fecha Transferencia                                | 2019/12/12                           |                  |                                        |       |
| Destino                                            |                                      |                  |                                        |       |
| Valor a Transferir                                 | \$0.10                               |                  |                                        |       |
| Tipo de Producto Destino                           | Cuenta Corriente                     |                  |                                        |       |
| No. Producto Destino                               | *****6277                            |                  |                                        |       |
| Información Adicional                              |                                      |                  |                                        |       |
| Estado                                             | Exitosa                              |                  |                                        |       |
| * La tarifa de esta transacción depende del acuerd | o que tenga establecido con el Banco |                  |                                        |       |
|                                                    |                                      |                  |                                        |       |
|                                                    |                                      |                  | 📐 Exportar a PDF 🏾 🛃 Imprimir 🛛 🔮 Fina | lizar |

Se mostrará la pantalla de Resultado

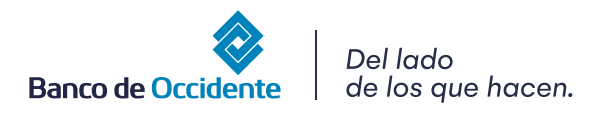

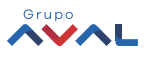

## 2. Transferencias Hacia Fondos de Inversión

Se desplegarán los siguientes campos:

- Tipo Producto: Cuenta de Ahorros o Cuenta Corriente
- No. Producto Origen: Se mostrarán los números de producto según el tipo de producto seleccionado.
- Fecha transferencia
- Valor a transferir.
- Tipo Fondo o Sociedad: FiduOccidente
- Tipo de Inversión: Occirenta
- No de Inversión: Se debe seleccionar un número de inversión de los que se encuentren disponibles.
- Información Adicional

| Fondos de Inversión                     |                                                                                                    |   |  |  |  |  |
|-----------------------------------------|----------------------------------------------------------------------------------------------------|---|--|--|--|--|
| A Estimado cliente recue                | rde que el horario para realizar Transferencias desde y hacia Fiduciaria de Occidente es de 7:00 am a 2:00 pm | × |  |  |  |  |
| Últimas Transacciones                   | Nuevas Transacciones                                                                                          |   |  |  |  |  |
| Crear<br>Seleccione la operación a real |                                                                                                    |   |  |  |  |  |
| Tipo Operación                          | Hacia Fondos de Inversión 🧹                                                                                   |   |  |  |  |  |
| Origen                                  |                                                                                                    | _ |  |  |  |  |
| Tipo Producto                           | Cuenta Corriente 🗸                                                                                            |   |  |  |  |  |
| Nombre Producto Origen                  | Cla Ppal V No. Producto: *****6277                                                                            |   |  |  |  |  |
| Fecha Transferencia                     | 2019/12/12                                                                                                    |   |  |  |  |  |
| Destino                                 |                                                                                                    | _ |  |  |  |  |
| Valor a Transferir                      | 10.10                                                                                                    |   |  |  |  |  |
| Tipo Fondo o Sociedad                   | FisuOccidente V                                                                                               |   |  |  |  |  |
| Tipo Inversión                          | Occirenta 🗸                                                                                                   |   |  |  |  |  |
| No. Inversión                           | 1000001002678                                                                                                 |   |  |  |  |  |
| Información Adicional                   |                                                                                                    |   |  |  |  |  |

🔶 Continuar

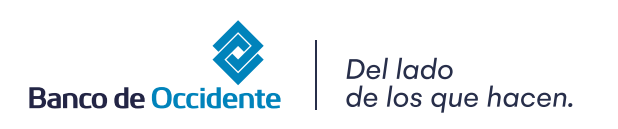

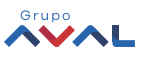

Una vez diligenciados los campos, dar clic en el botón continuar:

Se desplegará la pantalla de Confirmación:

Ingresar la clave (clave/token) y dar clic en el botón Aceptar y Confirmar. Se mostrará la pantalla de resultado

| ondos de Inversión                                                                                                    |                                                                                                    |                                                 |            |
|----------------------------------------------------------------------------------------------------|----------------------------------------------------------------------------------------------------|-------------------------------------------------|------------|
| A Estimado cliente recuerde que el horario para realizar Trans                                                                                                    | sferencias desde y hacia Fiduciaria de Occidente es de 7:00 an                                                                                                    | n a 2:00 pm                                     |            |
| Últimas Transacciones Nuevas Transacciones                                                                                                    |                                                                                                    |                                                 |            |
| onfirmación                                                                                                    |                                                                                                    |                                                 |            |
| ¿Está seguro de realizar la transacción?                                                                                                    |                                                                                                    |                                                 |            |
| Tipo Operación                                                                                                    |                                                                                                    |                                                 |            |
| Hacia Fondos de Inversión                                                                                                    |                                                                                                    |                                                 |            |
| Origen                                                                                                    |                                                                                                    |                                                 |            |
| Tipo Producto                                                                                                    | Cuenta Corriente                                                                                                    |                                                 |            |
| Nombre Producto Origen                                                                                                    | Cta Ppal                                                                                                    | No. Producto                                    | *****6277  |
| Fecha Transferencia                                                                                                    | 2019/12/12                                                                                                    |                                                 |            |
| Destino                                                                                                    |                                                                                                    |                                                 |            |
| Valor a Transferir                                                                                                    | \$0.10                                                                                                    |                                                 |            |
| Tipo Fondo o Sociedad                                                                                                    | FiduOccidente                                                                                                    |                                                 |            |
| Tipo Inversión                                                                                                    | Occirenta                                                                                                    |                                                 |            |
| No. Inversión                                                                                                    | 1000001002678                                                                                                    |                                                 |            |
| Información Adicional                                                                                                    | pruebas                                                                                                    |                                                 |            |
|                                                                                                    |                                                                                                    |                                                 |            |
| Stimado cliente recuerde que el horario para realizar Transi     Cliente Transacciones     Nuevas Transacciones     sultado                                                                                                    | ferencias desde y hacia l'iduciaria de Occidente es de 7:00 am                                                                                                    | 1 a 2:00 pm                                     |            |
| Stimado cliente recuerde que el horario para realizar Transi     Stimato cliente recuerde que el horario para realizar Transi     Muevas Transacciones     sultado     Se ha realizado la transacción exitosamente                                                                               | ferencias dexde y hacia Fiduciaria de Occidente es de 7:00 am                                                                                                    | i a 2:00 pm                                     |            |
| Attimado cliente recuerde que el horario para realizar Transi     Ditimas Transacciones     Nuevas Transacciones     Se ha realizado la transacción esitosamente No. Autorización                                                                                                    | ferencies desde y hacia Tiduciaria de Occidente es de 7:00 am                                                                                                    | r a 2:00 pm<br>Fecha de Emisión                 | 2019/12/12 |
| Stimado cliente recuerde que el horario para realizar Transi      Utamas Transacciones     Nuevas Transacciones     sultado     Se ha realizado la transacción esitosamente     No. Autorización     Tiso Operación                                                                              | ferencies desde y hacia Fiduciaria de Occidente es de 7:00 am                                                                                                    | r a 2:00 pm<br>Fecha de Emisión                 | 2019/12/12 |
| Actimado cliente recuerde que el horario para realizar Trans     Lituras Transacciones     Nuevas Transacciones     Se ha realizado la transacción exitosamente     No. Autorización     Teo Operación Hacia Fondos de Inversión                                                                 | ferencias desde y hada Fiduciaria de Occidente es de 7:00 am                                                                                                    | r a 2:00 pm<br>Fecha de Emisión                 | 2019/12/12 |
|                                                                                                    | ferencies dexde y hadie Fiduciaria de Occidente es de 7:00 am                                                                                                    | i a 2:00 pm<br>Pecha de Emisión                 | 2019/12/12 |
| A Estimado cliente recuerde que el horario para realizar Trans Utilumas Transacciones Utilumas Transacciones Utiludo  A En a realizado la transacción evitosamente No. Autorización  Tieo Operación Hasia Fondos de Inversión Otigen  Tipo Producto                                              | ferencies dexde y hacie Fiduciaria de Occidente es de 7:00 am<br>858871<br>Cuenta Corriente                                                                                                    | i a 2:00 pm<br>Fecha de Emisión                 | 2019/12/12 |
| Indos de Inversión                                                                                                    | ferencias desde y hacia Tiduciaria de Occidente es de 7:00 am<br>858871<br>Cuenta Corriente<br>Cia Paul                                                                                                 | a 2:00 pm<br>Fecha de Enisión<br>No. Producto   | 2019/12/12 |
| Astimado cliente recuerde que el horario para realizar Transi      Utimas Transacciones     Nuevas Transacciones     sullado      No. Autorización      Tieo Oteración      Hacia Fondos de Inversión      Digon      Tipo Producto Nombre Producto Origen      Fecha Transferencia              | ferencies desde y hacia Fiduciaria de Occidente es de 7:00 am<br>858871<br>Cuenta Corriente<br>Cla Ppal<br>2019/12/12                                                                                   | r e 2:00 pm<br>Fecha de Emisión<br>No. Producto | 2019/12/12 |
|                                                                                                    | ferencias desde y hada Fiduciaria de Occidente es de 7:00 am<br>858871<br>Cuenta Corriente<br>Cia Ppal<br>2019/12/12                                                                                    | i a 2:00 pm<br>Fecha de Emisión<br>No. Producto | 2019/12/12 |
|                                                                                                    | ferencies desde y hacie Fiduciaria de Occidente es de 7:00 am<br>858871<br>Cuenta Corriente<br>Cuenta Corriente<br>Cta Ppal<br>2019/12/12<br>40.10                                                      | a 2:00 pm                                       | 2019/12/12 |
|                                                                                                    | ferencias desde y hacia Tiduciaria de Occidente es de 7:00 am<br>858871<br>Cuenta Corriente<br>Cia Pal<br>2019/12/12<br>50.10<br>ElsioOccidente                                                         | r a 2:00 pm<br>Pecha de Emisión No. Producto    | 2019/12/12 |
| A Estimado cliente recuerde que el horario para realizar Trans Utimas Transacciones Utimas Transacciones Ne. Autorización Teio Oteración Hacia Fondos de Inversión Delogo Tapo Producto Nombre Producto Origen Fecha Transferir Delatren Vator a Transferir Tapo fondo o Sociedad Tapo Associada | ferencies desde y hacia Fiduciaria de Occidente es de 7:00 am<br>858871<br>Cuenta Corriente<br>Cla Ppal<br>2019/12/12<br>90.10<br>FiduCcidente<br>Orcienta                                              | r e 2:00 pm<br>Fecha de Emisión<br>No. Producto | 2019/12/12 |
| Indos de Inversión                                                                                                    | ferencies desde y hada Fiduciaria de Occidente es de 7:00 am<br>858871  Cuenta Corriente Cuenta Corriente Cua Ppal 2019/12/12  50.10 FiduOccidente Occierta 10000100278                                 | i a 2:00 pm<br>Fecha de Emisión No. Producto    | 2019/12/12 |
|                                                                                                    | ferencias desde y hacia Fiduciaria de Occidente es de 7:00 am  Estato in a contente  Cuenta Corriente  Cuenta Corriente  Cua Ppal  2019/12/12  90.10  FiduCocidente  Occirenta 1000001002678 providente | a 2:00 pm  Fecha de Emisión  No. Producto       | 2019/12/12 |

\* La tarifa de esta transacción depende del acuerdo que tenga establecido con el Banc

📐 Exportar a PDF 🏾 💰 Imprimir 🛛 🚭 Final

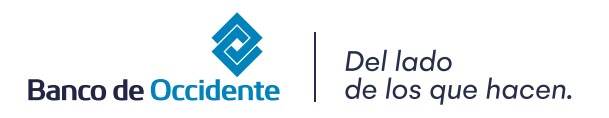

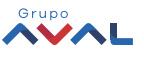

## 3. Reutilizar Transferencias Realizadas

A través de esta opción el usuario podrá reutilizar una transacción realizada previamente:

### 

| Teng | Predna recutani: cuta y 1/2/12   nota ingresor to 1/2   nota ingresor to 1/2   nota ingreso |                                                              |                     |                           |                |              |  |
|------|----------------------------------------------------------------------------------------------------|--------------------------------------------------------------|---------------------|---------------------------|----------------|--------------|--|
|      | A Consultas                                                                                                    | Transacciones                                                | Servicio al Cliente | Administración            | Ayudas         |              |  |
| Trar | nsacciones > Transferencias > Fondos de Inversión > Últimas Transaccior                                                                                                    | nes                                                          |                     |                           |                |              |  |
| Fo   | ndos de Inversión                                                                                                    |                                                              |                     |                           |                |              |  |
|      | Estimado cliente recuerde que el horario para realizar Transferencias c                                                                                                    | desde y hacia Fiduciaria de Occidente es de 7:00 am a 2:00 p | m                   |                           |                | ×            |  |
| Ú    | Iltimas Transacciones Nuevas Transacciones                                                                                                    |                                                              |                     |                           |                |              |  |
| Fi   | ltrar Resultado 🖌                                                                                                    |                                                              |                     |                           |                |              |  |
|      |                                                                                                    |                                                              |                     |                           | Descripción    | de Estados 🔻 |  |
|      | Nombre Producto Origen                                                                                                    | Fecha Transferencia                                          | Valor a Transferir  | Tipo Fondo o Sociedad 🛛 🔋 | Estado         | ۲            |  |
| 0    | Cta Ppal                                                                                                    | 2019/12/12                                                   | \$0.10              | FiduOccidente             | EXI            | 6            |  |
| C    | 1000001002678                                                                                                    | 2019/12/12                                                   | \$0.10              | FiduOccidente             | EXI            | Ľ,           |  |
| 0    | 1000001002678                                                                                                    | 2019/12/10                                                   | \$0.17              | FiduOccidente             | EXI            | 10           |  |
| C    | Cta Ppal                                                                                                    | 2019/12/10                                                   | \$0.13              | FiduOccidente             | EXI            | ۵,           |  |
| C    | Cta Ppal                                                                                                    | 2019/12/06                                                   | \$1.00              | FiduOccidente             | EXI            | 10           |  |
| C    | 1000001002678256026667                                                                                                    | 2019/12/06                                                   | \$1.00              | FiduOccidente             | EXI            | ۵,           |  |
| 0    | 1000001002678256026667                                                                                                    | 2019/11/19                                                   | \$0.21              | FiduOccidente             | EXI            | 10,          |  |
| C    | Cta Ppal                                                                                                    | 2019/11/19                                                   | \$0.22              | FiduOccidente             | EXI            | ۵,           |  |
| 0    | 100001002678256026667                                                                                                    | 2019/11/19                                                   | \$0.21              | FiduOccidente             | REC            | 0            |  |
| C    | 1000001002678256026667                                                                                                    | 2019/11/18                                                   | \$0.20              | FiduOccidente             | REC            | L.           |  |
|      |                                                                                                    |                                                              |                     | Ver 10 Ver Regis          | tros Primero « | » Último     |  |
|      |                                                                                                    |                                                              |                     |                           | <b>\$</b>      | Reutilizar   |  |

Después de seleccionar la transacción y dar clic en el botón Reutilizar, se mostrará la pantalla con los datos precargados:

| ñ                                                                           | Consultas                                                                                                    | Transacciones           | Servicio al Cliente | Administración | Ayudas |  |  |  |  |  |
|-----------------------------------------------------------------------------|----------------------------------------------------------------------------------------------------|-------------------------|---------------------|----------------|--------|--|--|--|--|--|
| fransacciones > Transferencias > Fondos de Inversión > Nuevas Transacciones |                                                                                                    |                         |                     |                |        |  |  |  |  |  |
| iondos de Inversión                                                         |                                                                                                    |                         |                     |                |        |  |  |  |  |  |
| A Estimado cliente recu                                                     | 🛦 Estimado cliente recuerde que el horario para realizar Transferencias desde y hacia Fiduciaria de Occidente es de 7:00 am a 2:00 pm 🗱 |                         |                     |                |        |  |  |  |  |  |
| Últimas Transacciones                                                       | Nuevas Transacciones                                                                                                    |                         |                     |                |        |  |  |  |  |  |
| Crear                                                                       |                                                                                                    |                         |                     |                |        |  |  |  |  |  |
| Seleccione la operación a re                                                | alizar                                                                                                    |                         |                     |                |        |  |  |  |  |  |
| Tipo Operación                                                              | Hacia Fondos de Inversión 🗸 🗸                                                                                                    |                         |                     |                |        |  |  |  |  |  |
| Origen                                                                      |                                                                                                    |                         |                     |                |        |  |  |  |  |  |
| Tipo Producto                                                               | Cuenta Corriente                                                                                                    |                         |                     |                |        |  |  |  |  |  |
| Nombre Producto Origen                                                      | Cta Ppal                                                                                                    | No. Producto: *****6277 |                     |                |        |  |  |  |  |  |
| Fecha Transferencia                                                         | 2019/12/12                                                                                                    |                         |                     |                |        |  |  |  |  |  |
| Destino                                                                     |                                                                                                    |                         |                     |                |        |  |  |  |  |  |
| Valor a Transferir                                                          | \$0.10                                                                                                    |                         |                     |                |        |  |  |  |  |  |
| Tipo Fondo o Sociedad                                                       | FiduOccidente 🗸                                                                                                    |                         |                     |                |        |  |  |  |  |  |
| Tipo Inversión                                                              | Occirenta 🗸                                                                                                    |                         |                     |                |        |  |  |  |  |  |
| No. Inversión                                                               | 1000001002678                                                                                                    |                         |                     |                |        |  |  |  |  |  |
| Información Adicional                                                       |                                                                                                    |                         |                     |                |        |  |  |  |  |  |

Dar clic en el botón Continuar, ingresar la clave/token, hacer clic en Aceptar y Continuar. Finalmente se mostrará la pantalla de Resultado.

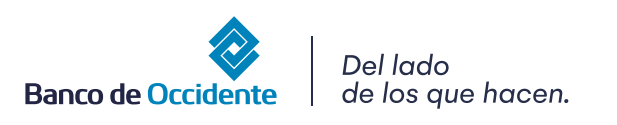

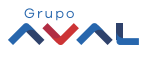